# PROSPECTIVE SUPPLIER REGISTRATION USER GUIDE

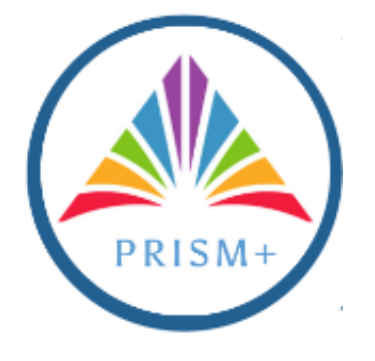

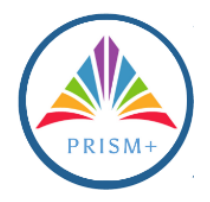

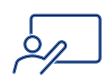

## Table of Contents

| Introduction to PRISM+ User Guides               | . 2 |
|--------------------------------------------------|-----|
| External Prospective Supplier Registration Steps | 3   |

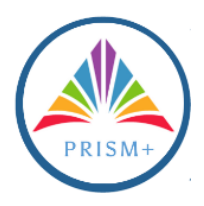

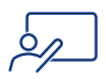

### Introduction to PRISM+ User Guides

#### What is PRISM+?

PRISM+ is Arlington County's online Oracle cloud-based financial management system. As a supplier, you will use PRISM+ to register in the system and view and respond to solicitations.

#### Intended Audience - Prospective Supplier

**Audience:** External suppliers who will register in PRISM+ in a Prospective status to respond to Arlington County's Negotiations (solicitations).

**Purpose:** This is a basic guide for external supplier registration. Potential suppliers using this registration portal will be submitted as "Prospective" suppliers. A prospective supplier can participate in negotiations, but cannot have any transactions, nor can you be awarded a contract. The specifics of required registration may change; therefore, this guide is a basic registration policy as it stands today (02/2025)

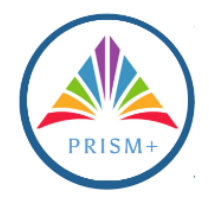

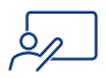

## Prospective Supplier Registration Steps

| Step | Action                                                                                                    |
|------|----------------------------------------------------------------------------------------------------|
| 1.   | Click the Supplier Registration link.                                                                                                    |
| 2.   | Enter Company email.                                                                                                    |
|      | Arlington County Government  Supplier Registration  Interval and a state of the state of the sta |
| 3.   | Enter the code received from the email entered in Step 2, then click <b>Continue</b> .                                                                                                    |
|      | Arlington County Government  Supplier Registration  Enter your code  Use the code we've sent to enail  gmail.com. The code expires in 15 minutes.  Access Code mr "Shace"  Centime  Centime  Cen |

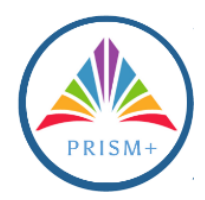

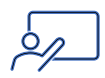

| the drag and drop                                                         | and Other Re<br>box to upload      | files   | nt Documents field, dra   | ag and drop files or click |
|---------------------------------------------------------------------------|------------------------------------|---------|---------------------------|----------------------------|
| After completing a                                                        | III highlighted f                  | ields   | , click <b>Continue</b> . |                            |
| Arlington County Government                                               |                                    |         |                           |                            |
| Company Details                                                           |                                    |         |                           |                            |
| Company(Please one ALL CAPS,no commex.periods.ant.]<br>ARLINGTON TEST INC | Website                            |         | Country<br>United States  |                            |
| Taptage 10 # Frend (######### no hyphere<br>987565248                     | Tax Registration Number            |         | D-U-N-S Number            |                            |
| Corporation Type -                                                        | Supplier Type<br>General Invoices  | •       |                           |                            |
| Note to Approve<br>Optional                                               |                                    |         |                           |                            |
| Additional Information Vies a VP been attached? Vies                      | Department<br>PROSPECTIVE SUPPLIER | •       |                           |                            |
| Attach W9 and Other Relevant Documents Here                               |                                    |         |                           |                            |
| Drag and Drop 🐲 =<br>Select or drop files here.                           |                                    |         |                           | Company Detail             |
| URL                                                                       | Last updated on 2/13/2025          | Add URL |                           | Addresses                  |
| <ul> <li>a wy Generic bank version.por</li> </ul>                         | 137.51 KB                          | 20      |                           | Business Classifi          |
|                                                                           |                                    |         |                           | Products and Se            |

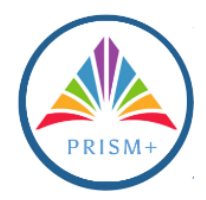

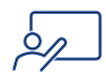

| ntact 1<br>ter contact details. Registration                                                                         | n communications will be sent to this contact.                                                                               |                                                          | nall                                                    |                                                         |                                                        |
|----------------------------------------------------------------------------------------------------|----------------------------------------------------------------------------------------------------|----------------------------------------------------------|---------------------------------------------------------|---------------------------------------------------------|--------------------------------------------------------|
| Nex                                                                                                    | Sensation                                                                                                    | Mobile                                                   | @gmail.com                                              |                                                         |                                                        |
| EO                                                                                                    | Phone                                                                                                    | +1 703 228 3500                                          |                                                         |                                                         |                                                        |
| IS · ·                                                                                                    | +1                                                                                                    | Ext                                                      |                                                         |                                                         |                                                        |
| his an administrative contact                                                                                        | ±<br>1? ● Yes ○ No                                                                                                    |                                                          |                                                         |                                                         |                                                        |
| r accounts will provide online access to s<br>What user roles does this of<br>Assign at least 1 user role to specify | suppler transactions and self-service tasks. If the second self-service tasks.                                               |                                                          |                                                         |                                                         |                                                        |
| Supplier Self Service.<br>Manages the profile info                                                                   | Administrator<br>Irmation for the supplier company. Primary tasks include up                                                 | pdating supplier profile information and requesting use  | accounts to grant employees access to the supplier a    | pplication.                                             |                                                        |
| Supplier Sales Repres<br>Manages agreements an<br>progress on contract deli                                          | sentative<br>d deliverables for the supplier company, Primary tasks incl<br>iverables for which the supplier is responsible. | ude acknowledging or requesting changes to agreemer      | ts in addition to adding catalog line items with custor | ner specific pricing and terms. Updates contract delive | rables that are assigned to the supplier party and upd |
|                                                                                                    |                                                                                                    |                                                          |                                                         |                                                         |                                                        |
| Supplier Inventory M                                                                                                 | lanager<br>rganization responsible for managing inventorv process co                                                         | introl from beginning to end. Monitors available supplie | , materials and products to ensure that customers. en   | nployees and production have access to the materials    | they need.                                             |
| Supplier Inventory M.<br>Individual in a supplier of                                                                 | anager<br>rganization responsible for managing inventory process co                                                          | ntrol from beginning to end. Monitors available supplie  | , materials and products to ensure that customers, er   | nployees and production have access to the materials    | they need.                                             |

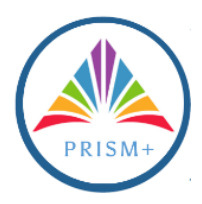

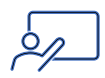

| In the What's this addr             | ess used for area, click                                 | the <b>Bid on RFQs</b> ch   | eckbox.         |
|-------------------------------------|----------------------------------------------------------|-----------------------------|-----------------|
| Under the <b>Which conta</b>        | cts are associated to t                                  | <b>his address</b> area cli | ck the checkh   |
| for the appropriate conta           | act.                                                     |                             |                 |
| Click Continuo                      |                                                          |                             |                 |
| Arlington County Government         |                                                          |                             |                 |
| Supplier Desistantian               |                                                          |                             |                 |
| Addresses                           |                                                          |                             | 3  <sub>5</sub> |
|                                     |                                                          |                             |                 |
| Address 1 Address Name Address Name | What's this address used for? Select at least 1 purpose. | ļ                           | <u>ش</u>        |
|                                     | Receive Purchase Orders     Receive Payments             | Bid on RFQs                 |                 |
| Country region<br>United States     | Address line 2                                           | City                        | •               |
| 2100 Testing Ave                    | Suite 501                                                | Woodbridge                  | ·               |
|                                     | 22193                                                    | Prince William              | Company D       |
| Email                               | US  Phone +1                                             | Ext                         | Contacts        |
| US Fax +1                           |                                                          |                             | Addresses       |
| Alex Sensation                      | arlblockbuster931@gmail.com                              | CEO                         | Business Cl     |
|                                     |                                                          |                             | Products a      |

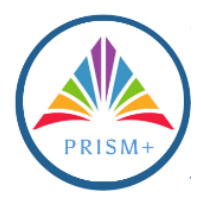

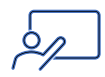

| If the company does not have a classification, plea<br>classifications are applicable option. | ase select the None of the |                |
|-----------------------------------------------------------------------------------------------|----------------------------|----------------|
| Supplier Registration                                                                         |                            | 4 5            |
| Business Classifications                                                                      |                            |                |
| Select a classification or confirm that none are applicable.                                  |                            |                |
| Classification<br>None of the classifications are applicable                                  |                            |                |
| Hub Zone                                                                                      |                            |                |
| Minority Owned                                                                                |                            |                |
| Service-disabled Veteran Owned                                                                |                            |                |
| Small Business                                                                                |                            |                |
| Veteran Owned                                                                                 |                            |                |
| Woman Owned                                                                                   |                            | Company Deta   |
| None of the classifications are applicable                                                    |                            | Contacts       |
|                                                                                               |                            |                |
|                                                                                               |                            | Addresses      |
|                                                                                               |                            | Business Class |
|                                                                                               | 1                          | Products and S |
|                                                                                               | +                          |                |

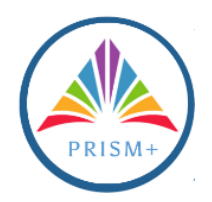

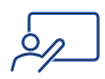

| Q Search by category or description                          | Scroll 1                                                                                               | bar      |
|--------------------------------------------------------------|----------------------------------------------------------------------------------------------------|----------|
| Category                                                     | Description                                                                                            |          |
|                                                              | ABRASIVES                                                                                              |          |
|                                                              | ACOUSTICAL TILE, INSULATING MATERIALS, AND SUPPLIES                                                    |          |
| □ → □ 015                                                    | ADDRESSING, COPYING, MIMEOGRAPH, AND SPIRIT DUPLICATING MACHINE SUPPLIES: CHEMICALS, INKS, PAPER, ETC. |          |
| □ ▶ □ 019                                                    | AGRICULTURAL CROPS AND GRAINS INCLUDING FRUITS, MELONS, NUTS, AND VEGETABLES                           |          |
| □                                                            | AGRICULTURAL EQUIPMENT, IMPLEMENTS, AND ACCESSORIES (SEE CLASS 022 FOR PARTS)                          |          |
| □ ▶ □ 021                                                    | AGRICULTURAL EQUIPMENT, IMPLEMENTS, AND ACCESSORIES (SEE CLASS 022 FOR PARTS)                          | Company  |
| □                                                            | AGRICULTURAL EQUIPMENT AND IMPLEMENT PARTS                                                             | Contacts |
| D • 🗅 025                                                    | AIR COMPRESSORS AND ACCESSORIES                                                                        | Addrosso |
| • • • 031                                                    | AIR CONDITIONING, HEATING, AND VENTILATING EQUIPMENT, PARTS AND ACCESSORIES (SEE CLASS 740 ALSO)       | Autresse |
| D • 🗅 035                                                    | AIRCRAFT AND AIRPORT EQUIPMENT, PARTS, AND SUPPLIES                                                    | Business |
|                                                              | AMUSEMENT, DECORATIONS, ENTERTAINMENT, GIFTS, TOYS, ETC.                                               | Products |
|                                                              |                                                                                                    |          |
| Last updated 3 minutes ago                                   | Cancel Save Submit                                                                                     |          |
|                                                              |                                                                                                    |          |
| A confirmation w                                             | ill appear with your registration status.                                                              |          |
| Seven Corporation                                            |                                                                                                    |          |
| Success                                                      |                                                                                                    |          |
| Success                                                      |                                                                                                    |          |
|                                                              |                                                                                                    |          |
| Your registration request 10992                              | R8 was submitted.                                                                                      |          |
| Your registration request 10992                              | 28 was submitted.                                                                                      |          |
| Your registration request 10992<br>You have successfully cor | 28 was submitted.<br>npleted your request to be a supplier with Seven Corporation.                     |          |